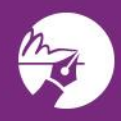

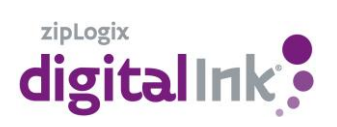

1. On the left-hand side of the Transaction Summary tab, select Seller.

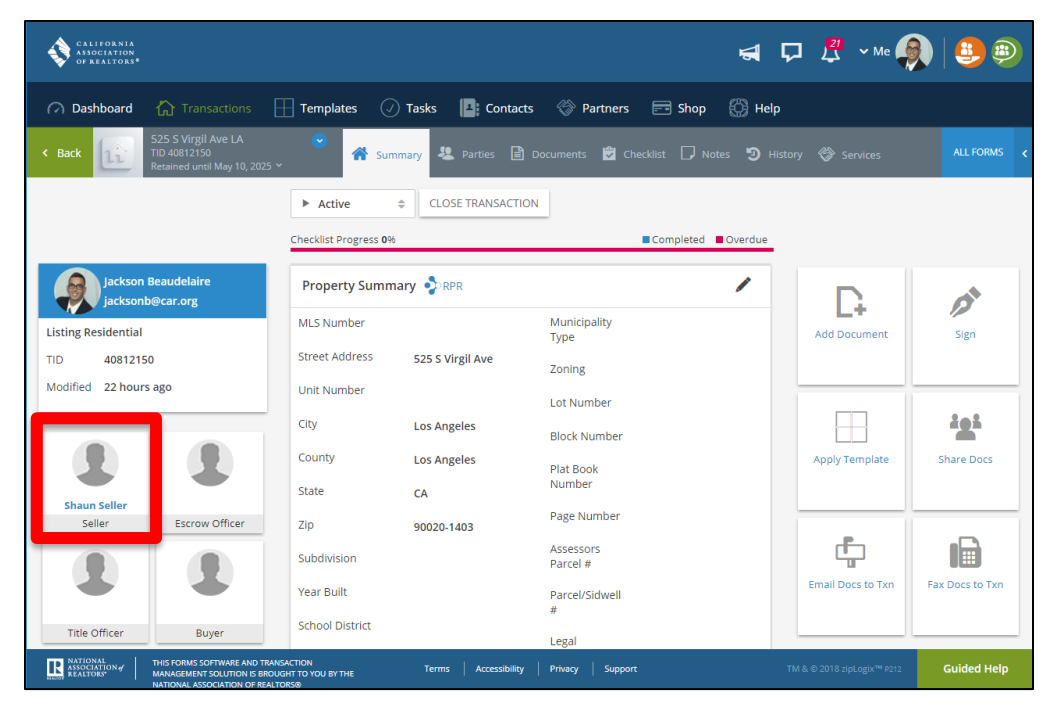

2. Make sure that your seller's **First and Last Name** are filled in, as well as their **Email Address**.

| Role           | Seller One              | Street Address | • |
|----------------|-------------------------|----------------|---|
| First Name     | Shaun                   | City           | • |
| Middle Name    |                         | State          | • |
|                |                         | County         | • |
| Last Name      | Seller                  | Zip Code       | • |
| Email          | ShaunSeller@email.com 👻 |                |   |
| Home Phone     | •                       |                |   |
| Business Phone | •                       |                |   |
| Cell phone     | •                       |                |   |
| Business Fax   | •                       |                |   |
|                | Cancel × Sav            | e 🗸 Clear 🗙    |   |

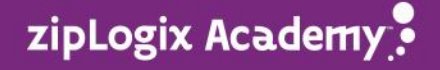

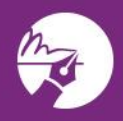

3. Start the signature process by clicking on the E-Sign button

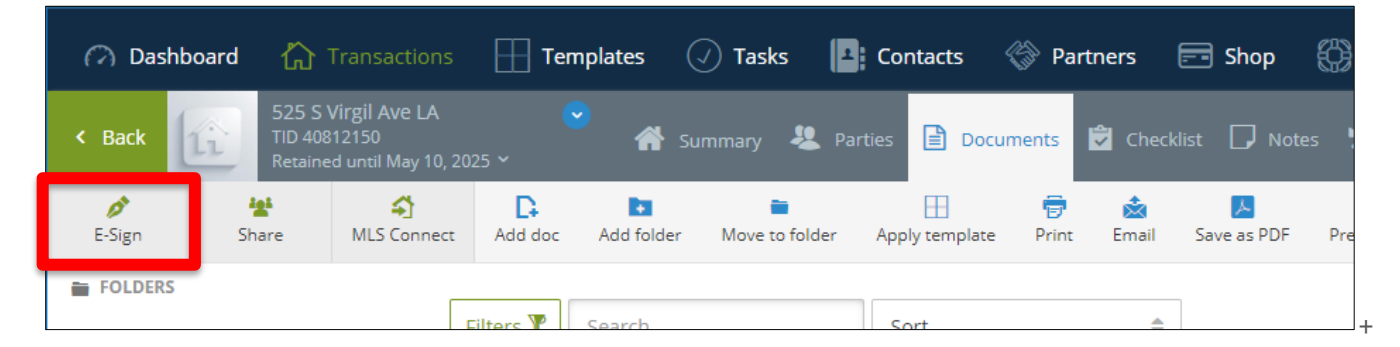

4. Click New to start a new signature packet

| 🖓 Da   | shboard   | 🟠 Trans      | actions  | Templates       | ✓ Tasks     | Contacts          | Partners         | =       |
|--------|-----------|--------------|----------|-----------------|-------------|-------------------|------------------|---------|
| 🗸 ВАСК | (়<br>New | Use Template | Click 'I | New' To Send Do | cuments Foi | r Signature. Clio | ck On An Existir | ng E-Si |
|        |           |              |          |                 |             |                   |                  |         |

5. Select the **TDS** and/or **SPQ**, as well as any other documents needing to be signed, then click **Close** 

| ) Tasks   | Documents To Sign<br>Select the forms or documents to sign or use Upload to add from an external source | Add external document <del>-</del> |  |
|-----------|----------------------------------------------------------------------------------------------------|------------------------------------|--|
|           | DOCUMENT                                                                                                | COMPLETION DUE                     |  |
| : Signatu | Real Estate Transfer Disclosure Statement - 4/14 - [TDS]                                                |                                    |  |
| : DocuSi; | Seller Property Questionnaire - 12/16 - [SPQ]                                                           |                                    |  |

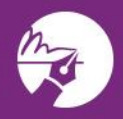

6. Add a Packet Name and click Next

| CALIFORNI<br>ASSOCIATIO<br>OF REALTOR | A<br>N<br>S <sup>#</sup>                   | 🖼 🖵 🖧 ~ Me 🧖                                            |        |
|---------------------------------------|--------------------------------------------|---------------------------------------------------------|--------|
| 🔗 Dashboard                           | C Transactions                             | 🗌 Templates 🕖 Tasks 📑 Contacts 🛞 Partners 📼 Shop 🚯 Help |        |
| 🕻 ВАСК                                |                                            | 3<br>SELECT FORMS SELECT PARTIES ADD SIGNATURES         | NEXT 🗲 |
|                                       | Packet Name:                               | TDS and SPQ                                             |        |
|                                       | Signing Service:                           | zipLogix Digital Ink® 🗢                                 |        |
|                                       | Return folder (optional):<br>What is this? | Choose a return folder                                  |        |
|                                       | D.                                         | Select documents to include                             |        |
|                                       | DOCUMENT                                   | COMPLETION DUE                                          |        |
| <b></b>                               | Real Estate Transfer Dis                   | closure Statement - 4/14 - [TDS]                        | Ť      |
| \$                                    | Seller Property Question                   | naire - 12/16 - [SPQ]                                   | 1      |
|                                       |                                            |                                                         |        |

Select Seller One as a signing party, as well as any other parties that need to sign this packet. Click Close.
Note: Only Seller One will be able to check boxes and type in text boxes.

| Create<br>New | 2<br>Transaction<br>Parties | <br>zipCRM™<br>Contacts | zipLogix™<br>Contacts | Service<br>Providers | <b>Tp</b><br>Top<br>Producer | Google<br>Contacts | Microsoft<br>Contacts | <b>♥!</b><br>Yahoo<br>Contacts |
|---------------|-----------------------------|-------------------------|-----------------------|----------------------|------------------------------|--------------------|-----------------------|--------------------------------|
| Search        |                             |                         |                       | Q Sort               | \$                           |                    |                       |                                |
|               | FIRST NA                    | ME                      | MIDDLE NAME           | LAST NAM             | E R                          | OLE                | EMAIL                 | COMPANY                        |
|               | Jackson                     |                         |                       | Beaudelain           | e Li                         | sting Agent        | jacksonb@             | )car.org                       |
|               | Shaun                       |                         |                       | Seller               | Si                           | eller One          | ShaunSelle<br>om      | er@email.c                     |
|               |                             |                         |                       |                      | Si                           | eller Two          |                       |                                |
|               |                             |                         |                       |                      | R                            | eviewed By         |                       |                                |
|               |                             |                         |                       |                      | В                            | uyer One           |                       |                                |
|               |                             |                         |                       |                      | В                            | uyer Two           |                       |                                |
|               |                             |                         |                       |                      | S                            | elling Agent       |                       |                                |
|               |                             |                         |                       | C                    | lose                         |                    |                       |                                |

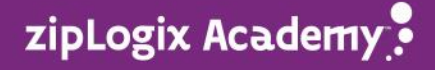

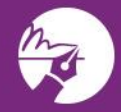

zipLogix Academy

8. Click **Next**, and you will see that all the **Check Boxes** and **Explanation Text Fields** are ready for your clients to complete. Review the tags and click **Send**.

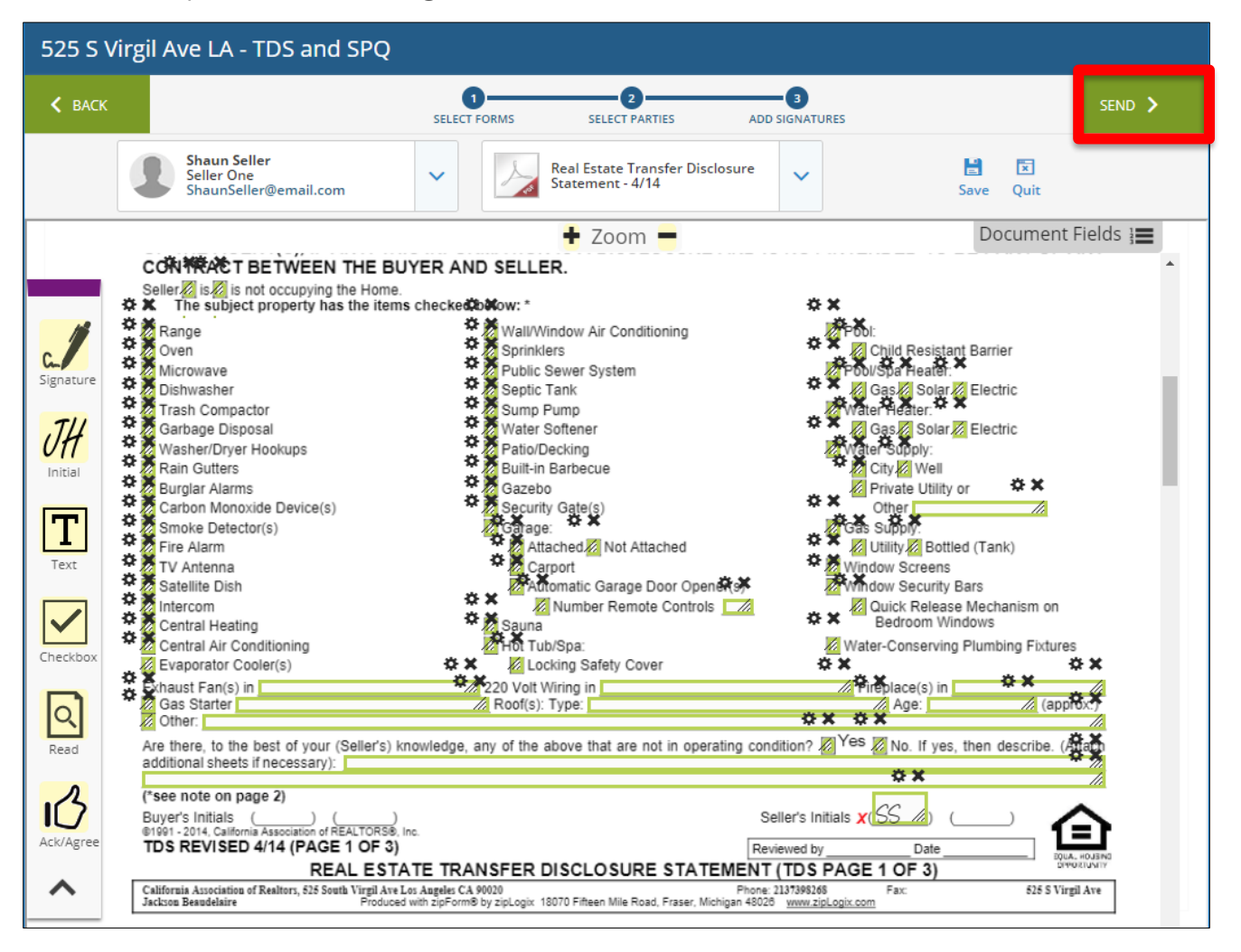